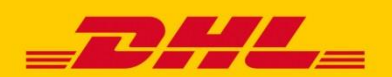

# DHL EXPRESS INTEGRATION PLENTYMARKETS

Mit dem Plugin "DHL Express Versand, HashtagES" lassen sich Produkte und Services von DHL Express schnell und einfach in Ihren Webshop integrieren. Damit sind Sie als Online-Händler im internationalen E-Commerce noch besser aufgestellt und bieten Ihren Kunden mit den Premium-Versandlösungen von DHL Express mehr als nur Standard.

# **IHRE VORTEILE**

- Einfache und kostenlose Anbindung
- Zeitersparnis bei der Bestellabwicklung
- Schnelleres Wachstum hinsichtlich Absatz und Umsatz dank zusätzlichem Serviceangebot

### WAS BIETET PLENTYMARKETS

Plentymarkets bietet eine Multichannel-Komplettlösung für den Online-Handel. Die cloudbasierte Lösung ist jederzeit auch von unterwegs erreichbar und beinhaltet alle Tools, die Sie für die Bestellabwicklung benötigen und die Versandvorbereitung effizienter machen.

## **INTEGRIERTE PRODUKTE & SERVICES VON DHL EXPRESS**

Die folgenden Produkte und Services für den nationalen und internationalen Express-Versand können gebucht werden:

## Produkte

- DHL Domestic Express
- DHL Express Worldwide EU
- DHL Express Worldwide NON-EU
- DHL Express Envelope

### **Optionale Services**

- Zeitoptionen
- Samstagszustellung
- Abendzustellung
- Transportversicherung
- Dokumentenhaftung
- Retoursendungen
- PaperlessTrade (PLT, ohne ATLAS Deklaration)
- DutyTaxesPaid (DTP)

### LABELDRUCK

- Das Label wird als PDF im Format 100x200 (A5)/ 100x150 (A6) erstellt
- Drucken auf Label- und Laserdrucker möglich

# WELCHE VERSIONEN WERDEN UNTERSTÜTZT?

Versionsabhängigkeiten sind nicht bekannt.

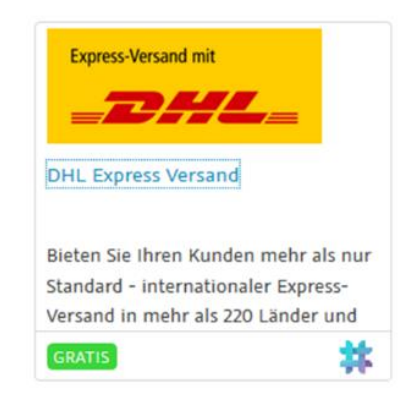

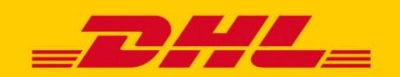

# DHL EXPRESS INTEGRATION **PLENTYMARKETS**

# AKTIVIERUNG

Das Plugin nutzt den DHL Express Webservice GloWS (GlobalWebServices). Sie finden dies unter <u>https://marketplace.plentymarkets.com/</u> (Stand 03/2019) oder über die Suchfunktion mit "DHL Express"

Zugangsdaten erhalten Sie von Ihrem DHL Express Ansprechpartner. Nach der Eingabe Ihrer individuellen Zugangsdaten ist die Schnittstelle aktiv.

# SCHNITTSTELLE EINRICHTEN

Sobald Sie das Plugin wie oben im aufklappbaren Bereich **Erste Schritte und Anforderungen** beschrieben in **Productive** bereitgestellt haben, wird das Plugin im Menü **Einstellungen >> Aufträge >> Versand** sichtbar.

Das Plugin ist nur sichtbar, wenn Sie sich über den zentralen Login in Ihr plentymarkets System eingeloggt haben. Gehen Sie wie in den folgenden Unterkapiteln beschrieben vor, um die Schnittstelle in Plentymarkets einzurichten.

## Grundeinstellungen vornehmen

Im Menü Grundeinstellungen geben Sie Ihre Zugangsdaten ein.

Grundeinstellungen vornehmen:

- 1. Öffnen Sie das Menü System >> Aufträge >> DHL Express >> Grundeinstellungen.
- 2. Nehmen Sie die Einstellungen vor. Beachten Sie dazu die Erläuterungen in Tabelle 1.
- 3. **Speichern** Sie die Einstellungen.

| +                         | 8                                            |
|---------------------------|----------------------------------------------|
| NH Everen                 | Shipping settings                            |
| Sermany<br>Regular pickup | SHOPPING PROFILE<br>DHL Express              |
| DOM (DOMESTIC EXPRESS)    | SHIPPING REGIONS<br>Germany                  |
|                           | PACKAGE DROPOFF<br>Regular pickup            |
| DHL Express               | PACKAGE DESTINATION<br>Domestic              |
| EU<br>Regular pickup      | AVAILABLE SERVICES<br>DOM (DOMESTIC EXPRESS) |
| ECX (DXPRESS WORLDWDE)    | ALL ALL                                      |
|                           | AG (Saturday Delivery)                       |
|                           | II (Insurance)                               |
|                           | TD (Evening delivery)                        |
|                           | INSURED AMOUNT                               |
|                           | LABEL FORMAT                                 |
|                           | SHIPPER ADDRESS<br>DHL Neuss                 |
|                           | Return label                                 |

# **SUPPORT**

Plentymarkets bietet einen Support an unter: https://www.plentymarkets.eu/knowledge/ Kostenlose Service-Hotline unter: +49(0) 561 - 98 681 100